Como instalar el HKServidor

El HKServidor.exe es el driver para las llaves que sustituye al HkeyDrv.exe.

Ya no utilicen el HKeyDrv. El manual para configurar llaves ya no hace referencia a este programa. Hace referencia al HKservidor.

Para los clientes que ya tienen instalado el HKeyDrv, seguir las instrucciones siguientes para desinstalarlo.

- 1 Suspender el servicio de llaves:
  - a. Ingresen a "Control Panel".
  - b. Busquen "Herramientas Administrativas":
  - c. Adentro, busquen "Servicios": Servicios Acceso directo
  - d. Localicen el servicio
    - "HARDKey Servidor" y presionen la opción: Detener el servicio.

2 KB

Herramientas administrativas

| Servicios                                                                                                    |                                                                 |                                                                                                    |
|----------------------------------------------------------------------------------------------------|-----------------------------------------------------------------|----------------------------------------------------------------------------------------------------|
| Archivo       Acción       Ver       Ayuda         ←       →       II       II       II       II       II       II       II       II       II       II       II       II       II       II       II       II       II       II       II       III       III       III       III       III       III       III       III       III       III       IIII       IIIIIIIIIIIIIIIIIIIIIIIIIIIIIIIIIIII |                                                                 |                                                                                                    |
| HARDkey - Servidor de Red                                                                                                    | Nombre 🔺                                                        | Descripción                                                                                                    |
| <u>Detener</u> el servicio<br><u>Reiniciar</u> el servicio                                                                                                    | Firewall de Window<br>Firewall de Window<br>FLEXnet Licensing S | Contraction of the servic of the servic of t |
|                                                                                                    | HID Input Service<br>Horario de Windows<br>Host de dispositivo  | Habilita el a<br>Mantiene la<br>Proporcion                                                                                                    |
| Extendido / Estándar /                                                                                                    |                                                                 |                                                                                                    |
|                                                                                                    |                                                                 |                                                                                                    |

- e. NO DEBEN REINICIAR EL EQUIPO YA QUE SE VUELVE A INICIAR EL SERVICIO.
- f. Correr el HKServidor.
- g. Presionar el botón Remover. Es posible que les envíe un mensaje de error. Hacer caso omiso.
- h. Seguir con la instalación del HKServidor.

Para instalar el HK Servidor.

- 1 Correr el HKServidor.
- 2 Si no aparece habilitado el botón "Instalar", presionen clic derecho sobre HKServidor, seleccionen Propiedades, luego seleccionen la pestaña "Compatibilidad", habiliten la opción "Ejecutar este programa en el modo de compatibilidad para" y seleccionen "Windows XP" (puede aparecer XP SP2, XP SP3, seleccionen la más reciente).

| General                            | Compatibilidad                                                                                       | Seguridad                                                           | Detalles                               | Versiones anteriores                                                          |
|------------------------------------|----------------------------------------------------------------------------------------------------|---------------------------------------------------------------------|----------------------------------------|-------------------------------------------------------------------------------|
| Si este<br>Windo<br>que co<br>Mode | programa funcio<br>ws y ahora preser<br>incida con la ven<br>o de compatibilida<br>Ejecutar este pro | naba correct<br>nta problema<br>sión anterior.<br>ad<br>grama en mo | amente en<br>s, seleccio<br>odo de com | versiones anteriores de<br>ne el modo de compatibilidad<br>apatibilidad para: |
| W                                  | indows XP (Servi                                                                                     | ce Pack 2)                                                          |                                        | -                                                                             |
| Conf                               | iguración                                                                                            |                                                                     |                                        |                                                                               |
|                                    | Ejecutar con 256                                                                                     | colores                                                             |                                        |                                                                               |
|                                    | Ejecutar con una                                                                                     | resolución a                                                        | le pantalla                            | de 640 x 480                                                                  |
|                                    | Deshabilitar los te                                                                                  | emas visuale                                                        | s                                      |                                                                               |
|                                    | Deshabilitar la co                                                                                   | mposición d                                                         | e escritorio                           |                                                                               |
|                                    | Deshabilitar el aju<br>configuración ele                                                             | uste de esca<br>vada de ppp                                         | la de la par                           | ntalla si se usa la                                                           |
| Nive                               | l de privilegio                                                                                      |                                                                     |                                        |                                                                               |
|                                    | Ejecutar este pro                                                                                    | grama como                                                          | administra                             | dor                                                                           |
|                                    | Mostrar la configu                                                                                   | iración para                                                        | todos los u                            | suarios                                                                       |
|                                    |                                                                                                    |                                                                     |                                        |                                                                               |

| Instalador Servidor de Ilaves HARDkey 5.1                                     | a 📃 🗆 🔀                                                              |
|-------------------------------------------------------------------------------|----------------------------------------------------------------------|
| H/ARD key                                                                     | HAI                                                                  |
| Instale este servicio para compartir una<br>llave NET con otras PCs de la red | Dirección IP de esta PC:<br>192 . 168 . 1 . 102                      |
| Componentes opcionales                                                        | ]                                                                    |
| Utilidad de diagnóstico y guía para                                           | ra el usuario final.                                                 |
| Driver para llaves de puerto paral<br>(*) Las llaves USB no requieren l       | lelo<br>a instalación de drivers.                                    |
| Buscar Actualizaciones en Internet Se recomier<br>actualizacio<br>estos compo | nda verificar si hay<br>nes disponibles antes de instalar<br>onentes |
|                                                                               | Instalar Remover                                                     |

3 Asegurar que en "Dirección IP de Esta PC:" aparezca el IP del equipo servidor.

- 4 No hay que marcar la opción "Driver para llaves de puerto paralelo".
- 5 Presionar el botón "Instalar".
- 6 Reiniciar el equipo y listo.
- 7 En su defecto, pueden entrar al control de servicios e iniciar el servicio HARDkey.
- 8 Listo.

- 9 Para el caso de que el cliente tenga equipos Windows Vista o Siete en las terminales y que no reconozcan la llave, deben hacer lo siguiente:
  - a. Desde el servidor, correr el HKInfo, seleccionar la pestaña "Prueba de Llaves", habilitar "Servidor Windows" y la opción "IP" además de ingresar la IP que configuraron en el HKServidor y luego presionar el botón "Refrescar".

|                 | HARDkey.NET - Utilidad<br>Con esta aplicación puede<br>demás componentes para | de diagnóstico - v<br>obtener informació<br>manejar las llaves e | 4.3c<br>n sobre la ci<br>lectrónicas. | onfiguración de | el sistema, d | irivers instalado |
|-----------------|-------------------------------------------------------------------------------|------------------------------------------------------------------|---------------------------------------|-----------------|---------------|-------------------|
| 1 17.           | Componentes instalados                                                        | Prueba de llaves                                                 | Parámet                               | ros Servidor    | res Soluci    | ón de Problema    |
| Con I shared by | Modelo                                                                        | Lote - Serie                                                     | Kit                                   | Ubicación       | Firmware      | Velocidad         |
| 1 0 10          | HARDkey NET                                                                   | 210a - 10175                                                     | 16138                                 | USB             | ver 3.4       |                   |
| 1 0             | ARDkey NET                                                                    | 210a - 10175                                                     | 16138                                 | Redes           | ver 3.4       | 0000              |
|                 | <                                                                             |                                                                  |                                       |                 |               | >                 |
| D.              | Servidor Novell                                                               | 🔿 Toda la rec                                                    | 1                                     | © IP □<br>IP □  | 192 . 168     | . 1 . 102         |
|                 | Descargar Actualizació                                                        | n de drivers de Inter                                            | net                                   | Refress         | ar (          | Cerrar            |

- b. Deben estar seguros de que el HKInfo localice la llave como USB y como Red. Si no lo localiza como Red es por problemas de red. Puede ser que el equipo simplemente no esté en red, o el Firewall o el Anti Virus lo esté bloqueando. Prueben desbloqueando estos servicios. Si funciona desactivando el Firewall de Windows, déjenlo así. Si funciona desactivando el Antivirus, deben pedirle al encargado de sistemas del cliente que configure el antivirus para que acepte solicitudes del programa HKServidor, HKeyNet.exe, HKeyDrv.exe y Hkey-w32.dll.
- c. El HKInfo, al localizar la llave, genera un archivo llamado HKInfo.ini. Copien este archivo con el nombre HARDKEY.INI en la carpeta programs.. También deben copiar el HKInfo.ini con el nombre HKNETSRV.ini en la carpeta c:\windows\system32.
- d. Reinicien el servidor o el servicio del HARDkey para que tome los nuevos valores.

OBSERVACIONES: Si cambian el IP del servidor, deben desinstalar el HKServidor y repetir todo el proceso.

## Configurar la Llave de Acceso:

- Dentro de la carpeta "PROGRAMS" que se encuentra dentro de la carpeta "POS", "SAC" o "Sicofi", encontrará una aplicación llamada "ConfLlave.exe".
- Presione Doble Clic sobre la misma. Aparecerá el siguiente panel:

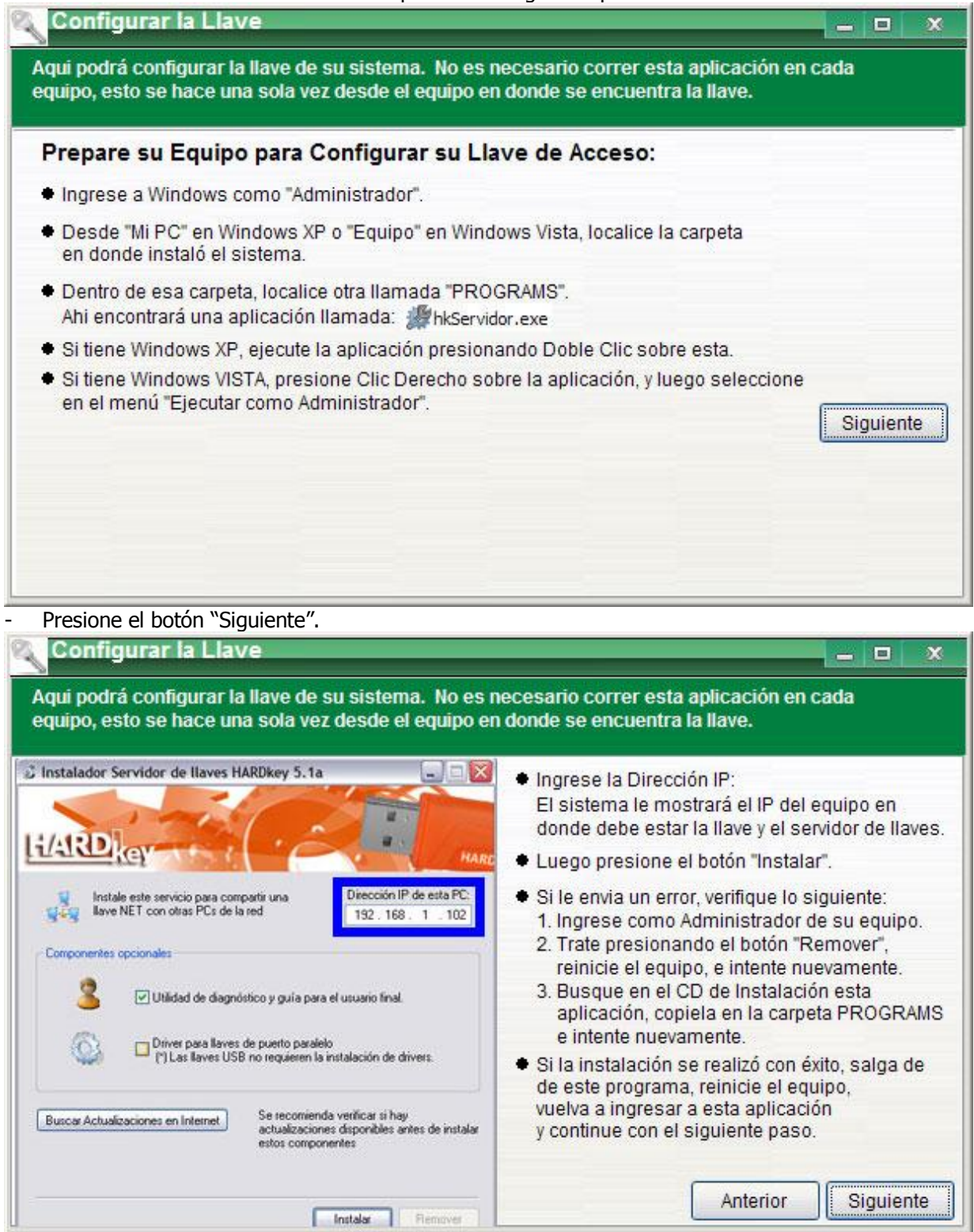

Aquí también presione el botón "Siguiente".

| Configurar la Llave                                                                                                    |                                                                                                    |      |
|----------------------------------------------------------------------------------------------------|----------------------------------------------------------------------------------------------------|------|
| qui podrá configurar la llave de su sistema. N<br>quipo, esto se hace una sola vez desde el equ                                                                                                    | o es necesario correr esta aplicación en cada<br>ipo en donde se encuentra la llave.                                                                                                    |      |
| Nombre o Dirección IP del Equipo en donde est                                                                                                    | á instalado el sistema:                                                                                                    |      |
|                                                                                                    | IP IP                                                                                                    |      |
|                                                                                                    |                                                                                                    |      |
|                                                                                                    |                                                                                                    |      |
|                                                                                                    |                                                                                                    | 8    |
|                                                                                                    | Anterior Sigui                                                                                                    | ente |
|                                                                                                    |                                                                                                    |      |
|                                                                                                    |                                                                                                    |      |
|                                                                                                    |                                                                                                    |      |
|                                                                                                    |                                                                                                    |      |
|                                                                                                    |                                                                                                    |      |
| sistema.<br>Puede utilizar los botones de la derecha par<br>ejecutando este programa desde el servidor<br>Recomendamos usar el nombre del equipo.                                                                                                    | idor en donde se encuentra instalado el<br>a obtener esta información si está                                                                                                    |      |
| rigrese el hombre o la dirección i p del serv<br>sistema.<br>Puede utilizar los botones de la derecha par<br>ejecutando este programa desde el servidor<br>Recomendamos usar el nombre del equipo.<br>Luego presione el botón "Siguiente".                                                                                                    | idor en donde se encuentra instalado el<br>a obtener esta información si está                                                                                                    |      |
| sistema.<br>Puede utilizar los botones de la derecha par<br>ejecutando este programa desde el servidor<br>Recomendamos usar el nombre del equipo.<br>Luego presione el botón "Siguiente".<br>Configurar la Llave                                                                                                    | idor en donde se encuentra instalado el<br>a obtener esta información si está                                                                                                    | 1    |
| rigrese el nombre o la dirección iP del selv<br>sistema.<br>Puede utilizar los botones de la derecha par<br>ejecutando este programa desde el servidor<br>Recomendamos usar el nombre del equipo.<br>Luego presione el botón "Siguiente".<br>Configurar la Llave<br>qui podrá configurar la llave de su sistema. N<br>quipo, esto se hace una sola vez desde el equi                                                                                                    | idor en donde se encuentra instalado el<br>a obtener esta información si está<br>o es necesario correr esta aplicación en cada<br>ipo en donde se encuentra la llave.                                                                               | 1    |
| nigrese el hombre o la dirección iP del selv<br>sistema.<br>Puede utilizar los botones de la derecha par<br>ejecutando este programa desde el servidor<br>Recomendamos usar el nombre del equipo.<br>Luego presione el botón "Siguiente".<br><b>Configurar la Llave</b><br>qui podrá configurar la llave de su sistema. N<br>quipo, esto se hace una sola vez desde el equi                                                                                                    | idor en donde se encuentra instalado el<br>a obtener esta información si está<br>o es necesario correr esta aplicación en cada<br>ipo en donde se encuentra la llave.                                                                               |      |
| Angrese el hombre o la dirección in der serv<br>sistema.<br>Puede utilizar los botones de la derecha par<br>ejecutando este programa desde el servidor<br>Recomendamos usar el nombre del equipo.<br>Luego presione el botón "Siguiente".<br>Configurar la Llave<br>qui podrá configurar la llave de su sistema. N<br>quipo, esto se hace una sola vez desde el equi<br>Carpeta de Trabajo:                                                                                                    | idor en donde se encuentra instalado el<br>a obtener esta información si está<br>o es necesario correr esta aplicación en cada<br>ipo en donde se encuentra la llave.                                                                               | 1    |
| Angrese el hombre o la dirección in der serv<br>sistema.<br>Puede utilizar los botones de la derecha par<br>ejecutando este programa desde el servidor<br>Recomendamos usar el nombre del equipo.<br>Luego presione el botón "Siguiente".<br>Configurar la Llave<br>qui podrá configurar la llave de su sistema. N<br>quipo, esto se hace una sola vez desde el equi<br>Carpeta de Trabajo:<br>Nombre del Recurso Compartido. Es el nombre                                                        | idor en donde se encuentra instalado el<br>a obtener esta información si está<br>o es necesario correr esta aplicación en cada<br>ipo en donde se encuentra la llave.                                                                               |      |
| Ingrese el hombre o la dirección i P del serv<br>sistema.<br>Puede utilizar los botones de la derecha par<br>ejecutando este programa desde el servidor<br>Recomendamos usar el nombre del equipo.<br>Luego presione el botón "Siguiente".<br>Configurar la Llave<br>qui podrá configurar la llave de su sistema. N<br>quipo, esto se hace una sola vez desde el equi<br>Carpeta de Trabajo:<br>Nombre del Recurso Compartido. Es el nombre<br>I                                                  | idor en donde se encuentra instalado el<br>a obtener esta información si está<br>o es necesario correr esta aplicación en cada<br>ipo en donde se encuentra la llave.                                                                               |      |
| Anglese el hombre o la dirección i P del selv<br>sistema.<br>Puede utilizar los botones de la derecha par<br>ejecutando este programa desde el servidor<br>Recomendamos usar el nombre del equipo.<br>Luego presione el botón "Siguiente".<br>Configurar la Llave<br>qui podrá configurar la llave de su sistema. N<br>quipo, esto se hace una sola vez desde el equi<br>Carpeta de Trabajo:<br>Nombre del Recurso Compartido. Es el nombre<br>I<br>Ruta de la Carpeta en donde instaló el Sistem | idor en donde se encuentra instalado el<br>a obtener esta información si está<br>o es necesario correr esta aplicación en cada<br>ipo en donde se encuentra la llave.<br>ore que le dio a la carpeta que compartió:<br>a:                           |      |
| Ingrese el nombre o la dirección i P del serv<br>sistema.<br>Puede utilizar los botones de la derecha par<br>ejecutando este programa desde el servidor<br>Recomendamos usar el nombre del equipo.<br>Luego presione el botón "Siguiente".<br>Configurar la Llave<br>qui podrá configurar la llave de su sistema. N<br>quipo, esto se hace una sola vez desde el equi<br>Carpeta de Trabajo:<br>Nombre del Recurso Compartido. Es el nomb<br>[<br>Ruta de la Carpeta en donde instaló el Sistem   | idor en donde se encuentra instalado el<br>a obtener esta información si está<br>:.<br>o es necesario correr esta aplicación en cada<br>ipo en donde se encuentra la llave.<br>ore que le dio a la carpeta que compartió:<br>a:                     |      |
| Tigrese el nombre o la dirección i P del servisistema. Puede utilizar los botones de la derecha par ejecutando este programa desde el servidor Recomendamos usar el nombre del equipo. Luego presione el botón "Siguiente". Configurar la Llave qui podrá configurar la llave de su sistema. N quipo, esto se hace una sola vez desde el equ Carpeta de Trabajo: Nombre del Recurso Compartido. Es el nomt [ Ruta de la Carpeta en donde instaló el Sistem                                        | idor en donde se encuentra instalado el<br>a obtener esta información si está<br>:.<br>o es necesario correr esta aplicación en cada<br>ipo en donde se encuentra la llave.<br>ore que le dio a la carpeta que compartió:<br>a:                     |      |
| Ingrese el nombre o la dirección in der serv<br>sistema.<br>Puede utilizar los botones de la derecha par<br>ejecutando este programa desde el servidor<br>Recomendamos usar el nombre del equipo.<br>Luego presione el botón "Siguiente".<br>Configurar la Llave<br>qui podrá configurar la llave de su sistema. N<br>quipo, esto se hace una sola vez desde el equi<br>Carpeta de Trabajo:<br>Nombre del Recurso Compartido. Es el nomt<br>[<br>Ruta de la Carpeta en donde instaló el Sistem    | idor en donde se encuentra instalado el<br>a obtener esta información si está<br>:.<br>o es necesario correr esta aplicación en cada<br>ipo en donde se encuentra la llave.<br>ore que le dio a la carpeta que compartió:<br>a:                     |      |
| Ingrese el nombre o la dirección in der serv<br>sistema.<br>Puede utilizar los botones de la derecha par<br>ejecutando este programa desde el servidor<br>Recomendamos usar el nombre del equipo.<br>Luego presione el botón "Siguiente".<br>Configurar la Llave<br>qui podrá configurar la llave de su sistema. N<br>quipo, esto se hace una sola vez desde el equi<br>Carpeta de Trabajo:<br>Nombre del Recurso Compartido. Es el nomt<br>[<br>Ruta de la Carpeta en donde instaló el Sistem    | idor en donde se encuentra instalado el<br>a obtener esta información si está<br>o es necesario correr esta aplicación en cada<br>ipo en donde se encuentra la llave.<br>ore que le dio a la carpeta que compartió:<br>a:                           |      |
| Ingrese el nombre o la dirección i e del servisistema.<br>Puede utilizar los botones de la derecha par<br>ejecutando este programa desde el servidor<br>Recomendamos usar el nombre del equipo.<br>Luego presione el botón "Siguiente".<br>Configurar la Llave<br>qui podrá configurar la llave de su sistema. N<br>quipo, esto se hace una sola vez desde el equi<br>Carpeta de Trabajo:<br>Nombre del Recurso Compartido. Es el nomb<br>I<br>Ruta de la Carpeta en donde instaló el Sistem      | idor en donde se encuentra instalado el<br>a obtener esta información si está<br>o es necesario correr esta aplicación en cada<br>ipo en donde se encuentra la llave.<br>ore que le dio a la carpeta que compartió:<br>a:                           |      |
| Ingrese el nombre o la dirección i e del servisistema.<br>Puede utilizar los botones de la derecha par<br>ejecutando este programa desde el servidor<br>Recomendamos usar el nombre del equipo.<br>Luego presione el botón "Siguiente".<br>Configurar la Llave<br>qui podrá configurar la llave de su sistema. N<br>quipo, esto se hace una sola vez desde el equi<br>Carpeta de Trabajo:<br>Nombre del Recurso Compartido. Es el nomb<br>[<br>Ruta de la Carpeta en donde instaló el Sistem      | idor en donde se encuentra instalado el<br>a obtener esta información si está<br>o es necesario correr esta aplicación en cada<br>ipo en donde se encuentra la llave.<br>ore que le dio a la carpeta que compartió:<br>a:<br><u>Anterior</u> Siguio | ente |

En "Nombre del Recurso Compartido" ingrese el nombre que le dio a la carpeta del sistema al compartirla. Generalmente se llama "POS", "SAC" o "Sicofi". Utilice el botón con el cheque verde para asegurarse de que existe el recurso compartido.

-

- Si la respuesta es negativa, salga de esta opción y verifique que exista la carpeta y el nombre con el que lo compartió.
- En "Ruta de la Carpeta en donde instaló el sistema", debe ir una dirección como la siguiente "c:\pos\pos\", "c:\sac\sac\" o "c:\sicofi\sicofi". Puede utilizar el botón con los tres puntitos para localizar esta carpeta si está trabajando frente al servidor.
- Luego presione el botón "Siguiente". Configurar la Llave X Aqui podrá configurar la llave de su sistema. No es necesario correr esta aplicación en cada equipo, esto se hace una sola vez desde el equipo en donde se encuentra la llave. ¿Listo para Configurar la Llave? .... Anterior Configurar
- Por último presione el botón "Configurar".
- Esto preparará la llave para ser utilizada.
- Si le aparece algún mensaje indicando que no encuentra la llave, repita el paso de "Probar la Llave de Acceso".

## Crear Accesos Directos:

- Localice la carpeta "PROGRAMS" dentro de la carpeta del "POS", "SAC" o "Sicofi".
- Localice una aplicación llamada "CrearAcceso".
- Presione Doble Clic sobre esta aplicación.
- El mensaje "Proceso Finalizado" aparecerá en su pantalla. Presione "Aceptar" para salir del mensaje.
- Encontrará un Ícono de Acceso Directo en su escritorio. \_
- Repita este paso desde cada terminal de trabajo. \_